## Data Backup

Last Modified on 08/11/2022 10:09 am EDT

Data Backup is used to export your Managely data.

To export data:

- 1. Select a date range.
- 2. Click the Export button.
- 3. At the message "Are you sure you want to export?" click Yes.
- 4. When the data export is finished, a Download button appears beside the Export button.
- 5. Click Download to download the data within the date range as a ZIP file.

This ZIP file contains folders for Accounts Receivable, Accounts Payable, Setup, and Documents (If there is not data in one of these areas, there is no folder. For example, if there were no documents exported, there is no documents folder.) In each folder, there is a spreadsheet for the type of data (for example, Employees, Items, Parts, and Sales Tax Codes).

| Data Backup                                                                                                    | 🛓 Export                                                                                                  |
|----------------------------------------------------------------------------------------------------|----------------------------------------------------------------------------------------------------|
| Export Since 3/15/2022 🛱 - 8/8/2022 🛱 - 8/8/2022                                                                                                    |                                                                                                    |
| Accounts Receivable<br>Customer<br>Sites<br>Systems (Parts)<br>Payments<br>Deposits<br>Work Orders (Items, Parts)<br>Appointments<br>Proposals (Items, Parts, Sales Tax Records) | Accounts Payable<br>✓ Vendors<br>✓ Bills (Items, Parts)<br>✓ Payments<br>✓ Purchase Orders (Items, Parts) |
| Setup<br>✓ Employees<br>✓ Items<br>✓ Parts<br>✓ Sales Tax Codes                                                                                                    | Documents  Customer  Sites  Systems Work Orders  Vordors  Vendors                                         |